# Configure Thunderbird for Hosted Mail

This guide assumes you are configuring Thunderbird for the first time.

In the **Set Up Your Existing Email Address** window, enter your full name in the **Your name** field, your e-mail address in the **Email address** field and your password in the **Password** field, ensure **Remember password** is checked and click the **Configure manually..** button (**Figure 1**).

| Set Up Your Existing Email A | Set Up Your Existing Email Address                              |                  |  |  |  |
|------------------------------|-----------------------------------------------------------------|------------------|--|--|--|
| Set U                        | p Your Existing Email Address<br>Use your current email address |                  |  |  |  |
| Your <u>n</u> ame:           | Joe Smoe                                                        | 0                |  |  |  |
| <u>E</u> mail address:       | jsmoe@domain.tld                                                | 0                |  |  |  |
| Password:                    | •••••                                                           | ø                |  |  |  |
|                              | Remember password                                               |                  |  |  |  |
|                              |                                                                 |                  |  |  |  |
|                              |                                                                 |                  |  |  |  |
|                              |                                                                 |                  |  |  |  |
|                              |                                                                 |                  |  |  |  |
| Configure <u>m</u> anually   | C <u>a</u> ncel                                                 | <u>C</u> ontinue |  |  |  |

Under the **INCOMING**, in the **Protocol** drop-down, ensure **IMAP** is selected, in the Server field enter **mail.hosting.deeztek.com**, in the **Port** drop-down ensure **993** is selected, in the **SSL** dropdown ensure **SSL/TLS** is selected, in the **Authentication** drop-down ensure **Normal password** is selected.

Under the **OUTGOING** section, in the **Port** drop-down ensure **587** is selected, in the **SSL** dropdown ensure **STARTTLS** is selected, in the **Authentication** drop-down ensure **Normal password** is selected and click the **Re-test** button. (**Figure 2**).

|                 | INCOMING                 |   | OUTGOING                     |
|-----------------|--------------------------|---|------------------------------|
| Protocol:       | IMAP                     | ~ | SMTP                         |
| Server:         | mail.hosting.deeztek.com |   | mail.hosting.deeztek.com     |
| Port:           | 993                      | • | 587 💙                        |
| SSL:            | SSL/TLS                  | ~ | STARTTLS 🗸                   |
| Authentication: | Normal password          | ~ | Normal password 👻            |
| Username: 🛛 🔓   | jsmoe@domain.tld         |   | jsmoe@domain.tld             |
|                 |                          |   | <u>A</u> dvanced config      |
| C <u>a</u> ncel |                          |   | Re- <u>t</u> est <b>Done</b> |

# Figure 2

If you entered the correct settings above, Thunderbird will attempt to probe the mail server and upon success will output **The following settings were found by probing the given server**. Click the **Done** button (**Figure 2**).

| Set Up Your Existing Email Address |                                |        |                               |  |  |
|------------------------------------|--------------------------------|--------|-------------------------------|--|--|
| Use your current email address     |                                |        |                               |  |  |
| Your <u>n</u> ame:                 | <b>-</b>                       |        | 0                             |  |  |
| <u>E</u> mail address:             |                                |        | 0                             |  |  |
| <u>P</u> assword:                  | •••••                          |        | ø                             |  |  |
|                                    | ✓ Re <u>m</u> ember passwo     | ord    |                               |  |  |
| 🗸 The f                            | ollowing settings were found b | oy pro | bing the given server         |  |  |
|                                    | INCOMING                       |        | OUTGOING                      |  |  |
| Protocol:                          | IMAP                           | *      | SMTP                          |  |  |
| Server:                            | mail.hosting.deeztek.com       |        | mail.hosting.deeztek.com      |  |  |
| Port:                              | 993                            | ~      | 587 🗸                         |  |  |
| SSL:                               | SSL/TLS                        | ~      | STARTTLS 🗸                    |  |  |
| Authentication:                    | Normal password                | •      | Normal password 🔹             |  |  |
| Username:                          | de 1 - 1 - 1 - 1 - 1           |        | Contained to the second       |  |  |
|                                    |                                |        | <u>A</u> dvanced config       |  |  |
| C <u>a</u> ncel                    |                                |        | Re- <u>t</u> est <u>D</u> one |  |  |

From the main Thunderbird window, **right-click** to the right of the **Quick Filter** icon and on the resultant menu, select **Menu Bar** (**Figure 3**).

 $\times$ 

## Figure 3

| 🕞 Inbox                               |                                                    |                                                                                                    | <b>=</b> – |     |
|---------------------------------------|----------------------------------------------------|----------------------------------------------------------------------------------------------------|------------|-----|
| 🖵 Get Messages 🔽 🖋 Write              | 🖵 Chat 💈 Address Book 🛛 🗞 Tag 🛩 🔽 Quick Filter     | O Search < Ctrl+K>                                                                                                    |            | =   |
| • • • • • • • • • • • • • • • • • • • | ♦ 🖬 Unread 🛧 Starred 🖪 Contact 🔊 Tags 🖉 Attachment | Manu Bar New messages < Ctrl+Shift+K>                                                                                                    |            |     |
| 🕞 Inbox (386)                         |                                                    | Ender Dare Traller                                                                                                    |            |     |
| Drafts                                | ት 🖈 🕖 👓 🌢 Subject                                  | rrespondents                                                                                                    | Date       | ~ 🛱 |
| ∠ Sent                                | 🟫 💿 👌 🌟 🗇 📖 📖 🖓 📩 🖬 🖓 📩 🖓 📩 🖓 👘                    | Customize c                                                                                                    | 3:32 PM    | ^   |
| Archive                               | 🚖 • 👌 noo                                          | Provide the second second seco | 11:41 AM   |     |

Thunderbird should now have a top menu bar (Figure 4).

From the top menu bar, click on **Tools --> Add-ons** (**Figure 4**).

#### Figure 4

| <u>File Edit View Go</u> Message | Tools Help                                  |
|----------------------------------|---------------------------------------------|
| 🕞 Inbox                          | Address <u>B</u> ook Ctrl+Shift+B           |
| 🖵 Get Messages 🔽 🖋 Write         | Saved Fi <u>l</u> es Ctrl+J                 |
|                                  | <u>A</u> dd-ons                             |
| ✓ [2] Inhov (295)                | Acti <u>v</u> ity Manager لريم              |
|                                  | <u>C</u> hat status >                       |
|                                  | Join Cha <u>t</u>                           |
| Sent                             | Message <u>F</u> ilters                     |
| Archive                          | Run Filters on Folder                       |
| O Junk                           | Run Filters on Message                      |
| linash                           | Euro Junk Mail Controls on Folder           |
| Detected Items                   | Run Junk Mail Controls on Polder (          |
| Infected Items                   | Delete Mail Marked as Junk in Folder t      |
| ✓ ☐ Local Folders                | l <u>m</u> port                             |
| 前 Trash                          | OpenPGP Key Manager                         |
| 🔁 Outbox                         | Developer Tools >                           |
|                                  | Clear Recent <u>H</u> istory Ctrl+Shift+Del |
|                                  | Account Settings                            |
|                                  | Options                                     |
|                                  | 0                                           |

In the **Add-ons Manager**, ensure **Extensions** is selected on the left-hand pane and in the **Find more add-ons** search field, enter **tbsync** and click the <sup>O</sup> icon to perform the search (**Figure 5**).

#### Figure 5

| Eile Edit ⊻iew Go Message Tools He<br>☑ Inbox | Add-ons Manager X        |   |
|-----------------------------------------------|--------------------------|---|
|                                               | Find more add-ons tbsync | Q |
| Recommendations                               | Manage Your Extensions   | * |
| ✓ Themes                                      |                          |   |

In the **Search Results for "tbsync**" window, click on the **Add to Thunderbird** button to the right of **TbSync** (Figure 6).

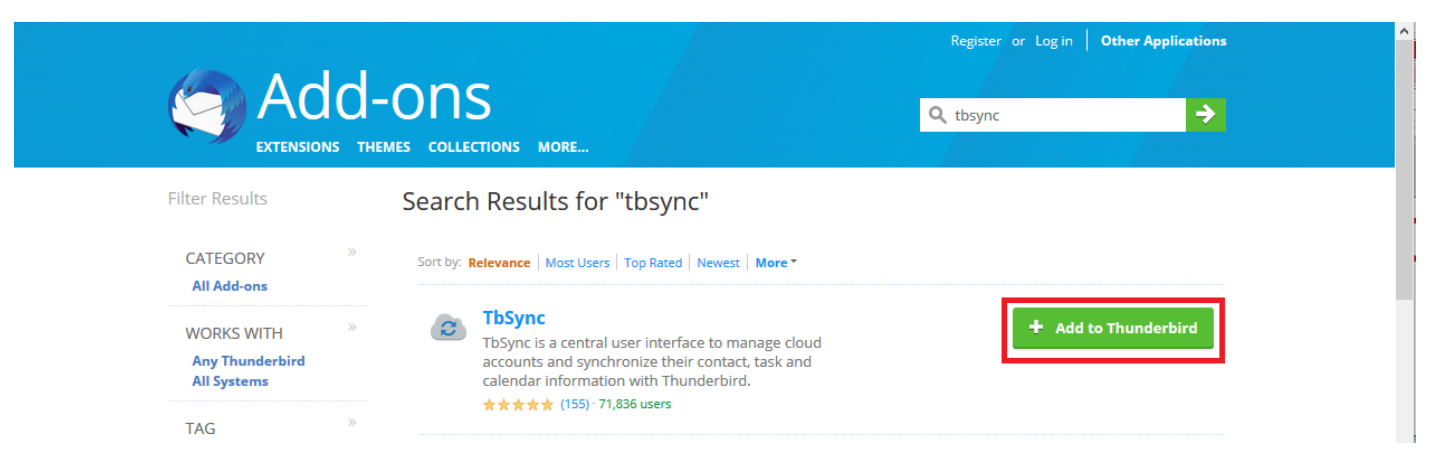

In the Add TbSync? confirmation window on the top-right, click the Add button (Figure 7).

# Figure 7

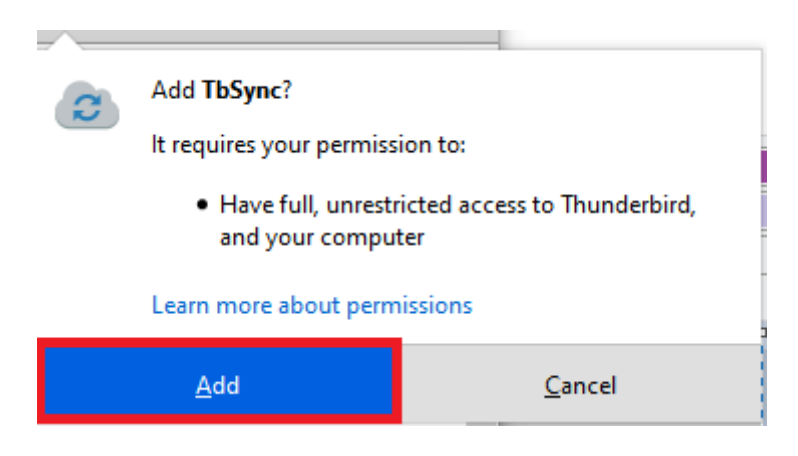

Back the **Search Results for "tbsync"** window, scroll down the results and locate **Provider for CalDAV & CardDAV** and click on the **Add to Thunderbird** button to the right of **Provider for CalDAV & CardDAV** (Figure 8).

|                                                                | THEMES COLLECTIONS MORE                                                                                                    | Q, tbsync →                                                          |   |
|----------------------------------------------------------------|----------------------------------------------------------------------------------------------------|----------------------------------------------------------------------|---|
| er Results                                                     | Search Results for "tbsync"                                                                                                    |                                                                      |   |
| CATEGORY »                                                     | Sort by: Relevance   Most Users   Top Rated   Newest   More *                                                                                                    |                                                                      |   |
| WORKS WITH <sup>&gt;&gt;</sup><br>Thunderbird 78.10<br>Windows | TbSync<br>TbSync is a central user interface to manage cloud<br>their contact, task and calendar information with T<br>****** (155) - 71,836 users                                             | accounts and synchronize <b>H Add to</b><br>Thunderbird              |   |
| TAG »<br>All Tags<br>6 matching results                        | Provider for Exchange ActiveSync     Add sync support for Exchange ActiveSync (EAS v2.     TbSync     ****** (23) · 27,307 users                                                               | + Add to<br>.5 & v14.0) accounts to Thunderbird                      | 2 |
|                                                                | G Google-4-TbSync<br>This provider add-on adds Google synchronization<br>Only contacts and contact groups are currently ma<br>People API.<br>Please read the "About this Add-on" section below | a capabilities to TbSync.<br>anaged, using Google's<br>to carefully! |   |
|                                                                | ****** (2) - 283 users   Addressbooks Synchronizer   Synchronizes selected addressbooks with other insusing ftp/webdav/imap servers   ****** (70) - 18,039 users                               | + Add to<br>Stances of thunderbird Thunderbird                       |   |
|                                                                | Provider for CalDAV & CardDAV<br>This extension adds support for CalDAV & CardDAV<br>Thunderbird Sync manager "TbSync". Including iCle<br>Radicale and many more.                              | V accounts to the Thunderbird                                        |   |

In the **Add Provider for CalDAV & CardDAV?** confirmation window on the top-right, click the **Add** button (**Figure 9**).

#### Figure 9

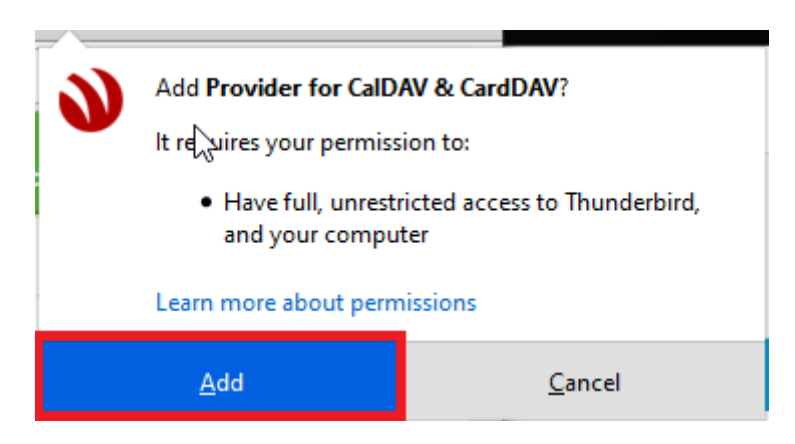

Next, click on Tools --> Synchronization Settings (TbSync) (Figure 10).

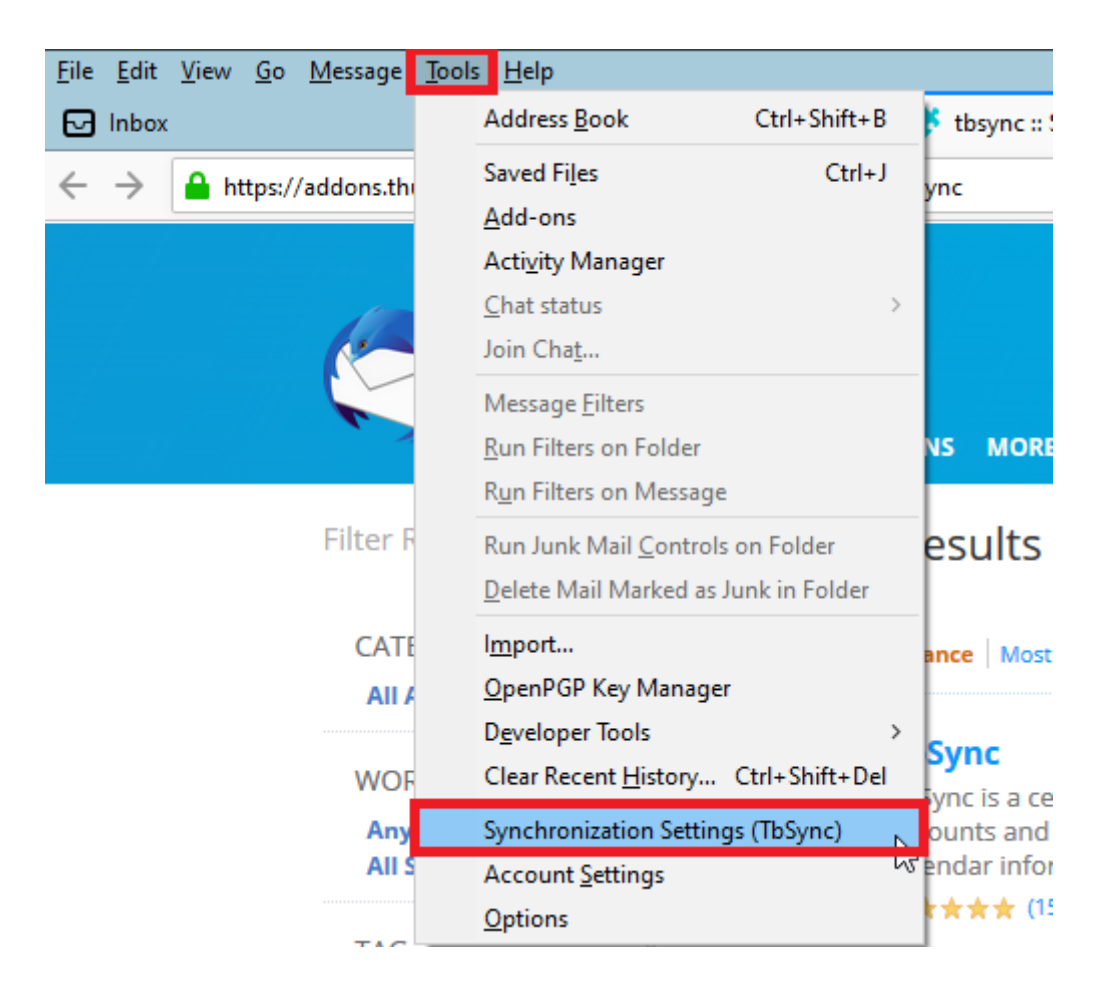

In the **TbSync account manager** window, click on the **Account actions --> Add new account** --> **CalDAV & CardDAV (Figure 11)**.

| ¢ | 🕽 TbSync account n | manager        |                    |                         |                   | - | × |
|---|--------------------|----------------|--------------------|-------------------------|-------------------|---|---|
|   | Account Settings   | Category Manag | ger Community      | 2<br>Help               |                   |   |   |
|   | Accounts           | Status         |                    |                         |                   |   |   |
|   |                    |                |                    | There are not yet any a | accounts defined. |   |   |
|   |                    |                |                    |                         |                   |   |   |
|   | Account ac         | ctions 🗸       | alDAV & CardDAV    |                         |                   |   |   |
|   | 🛕 Open event lo    | g 🦁 E          | xchange ActiveSync | 63                      |                   |   |   |

In the **Select a server profile** window, select **Automatic Configuration** and click the **Next** button (**Figure 12**).

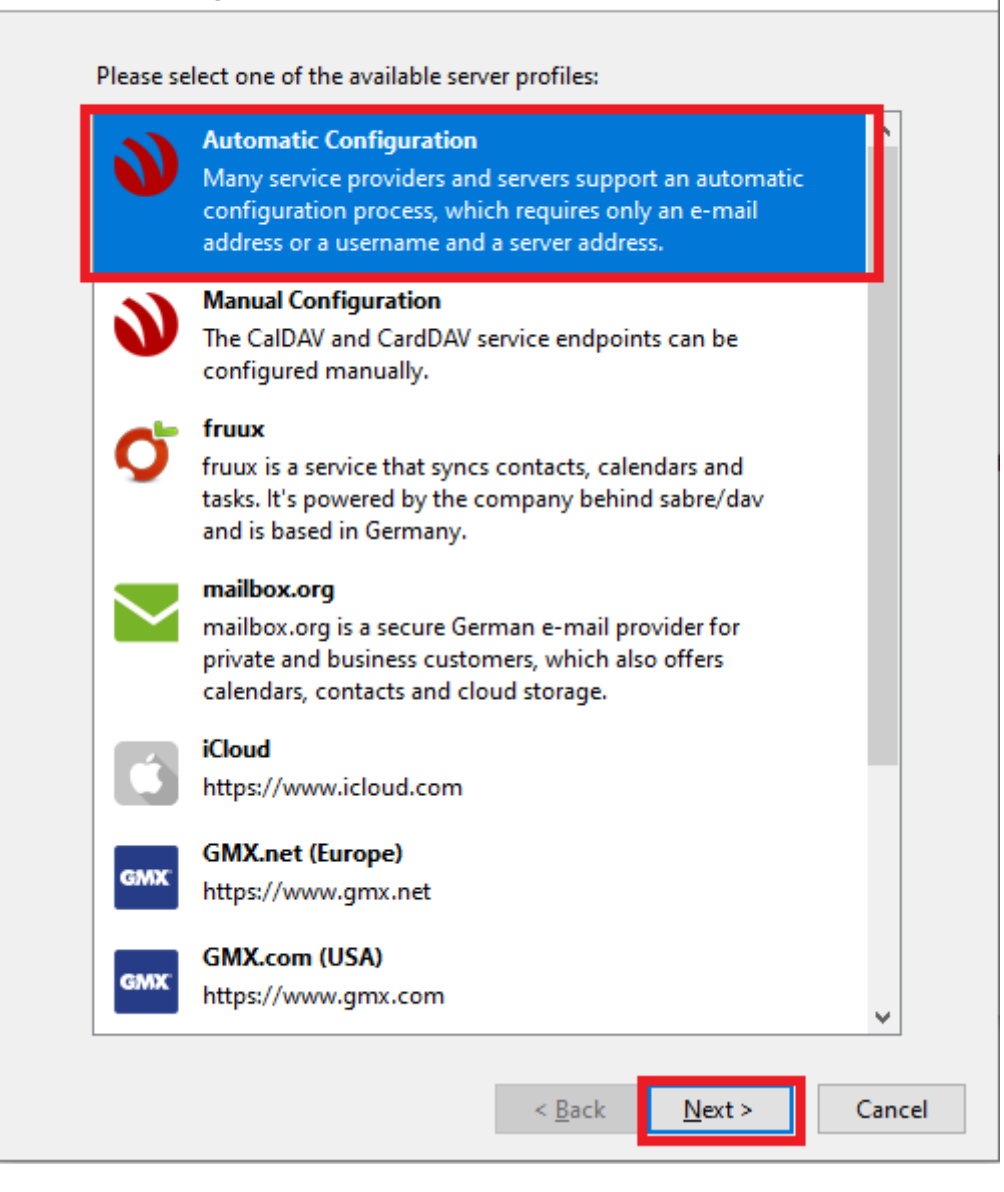

In the **Enter account information** window, enter a friendly name in the **Account name** field, your e-mail address in the **User name** field, your password in the **Password** field and clickl the **Next** button (**Figure 13**).

|     |                                                                                                    |                                                                                                    | $\times$ |  |
|-----|----------------------------------------------------------------------------------------------------|----------------------------------------------------------------------------------------------------|----------|--|
| Ent | er account information                                                                                                    |                                                                                                    |          |  |
|     | Please provide a friendly n<br>credentials for your server:                                                                                                    | ame for the new TbSync account and the<br>:                                                                                                    |          |  |
|     | Account name:                                                                                                    | MyConnection                                                                                                    |          |  |
|     | User name:                                                                                                    | jsmoe@domain.tld                                                                                                    |          |  |
|     | Password:                                                                                                    | ••••••                                                                                                    |          |  |
|     |                                                                                                    |                                                                                                    | •        |  |
|     | Server URL:                                                                                                    | optional                                                                                                    |          |  |
|     | Notes:                                                                                                    |                                                                                                    |          |  |
|     | For the automatic discovery of the CalDAV & CardDAV service endpoints,<br>please enter your credentials and the host name of your server (e.g.<br>'cloud.myserver.de'). |                                                                                                    |          |  |
|     | If your username is an e-m<br>optional, as the informatio<br>directly from your service                                                                                 | nail address, specifying the server becomes<br>on about the service endpoints may be obtained<br>provider via an RFC6764 request (if supported). |          |  |
|     |                                                                                                    |                                                                                                    |          |  |
|     |                                                                                                    |                                                                                                    |          |  |
|     |                                                                                                    |                                                                                                    |          |  |
|     |                                                                                                    |                                                                                                    |          |  |
|     |                                                                                                    |                                                                                                    |          |  |
|     |                                                                                                    |                                                                                                    |          |  |
|     |                                                                                                    | < <u>B</u> ack <u>N</u> ext > Cance                                                                                                    | I        |  |

In the Confirm account creation window, click the Finish button (Figure 14).

Figure 14

#### Confirm account creation

| The following settings have been verified successfully: |                                     |        |  |  |
|---------------------------------------------------------|-------------------------------------|--------|--|--|
| Account name:                                           | MyConnection                        |        |  |  |
| User name:                                              | (                                   |        |  |  |
|                                                         |                                     |        |  |  |
| CaIDAV server address:                                  | https://mail.hosting.deeztek.com/   | SOGo/d |  |  |
| CardDAV server address:                                 | https://mail.hosting.deeztek.com/   | SOGo/d |  |  |
| Click "Finish" to create a new                          | TbSync account with these settings. |        |  |  |
|                                                         |                                     |        |  |  |
|                                                         |                                     |        |  |  |
|                                                         | < <u>B</u> ack Finish               | Cancel |  |  |

Back in the **TbSync account manager** window, place a check mark on **Enable and synchronize this account (1)**, under **Available resources**, place a checkmark on **GAL**, **Personal Address Book**, **Personal Calendar (2)**, set the **Periodic synchronization (in minutes)** to **5** minutes (3) and click the **Synchronize now (4)** button (**Figure 15**).

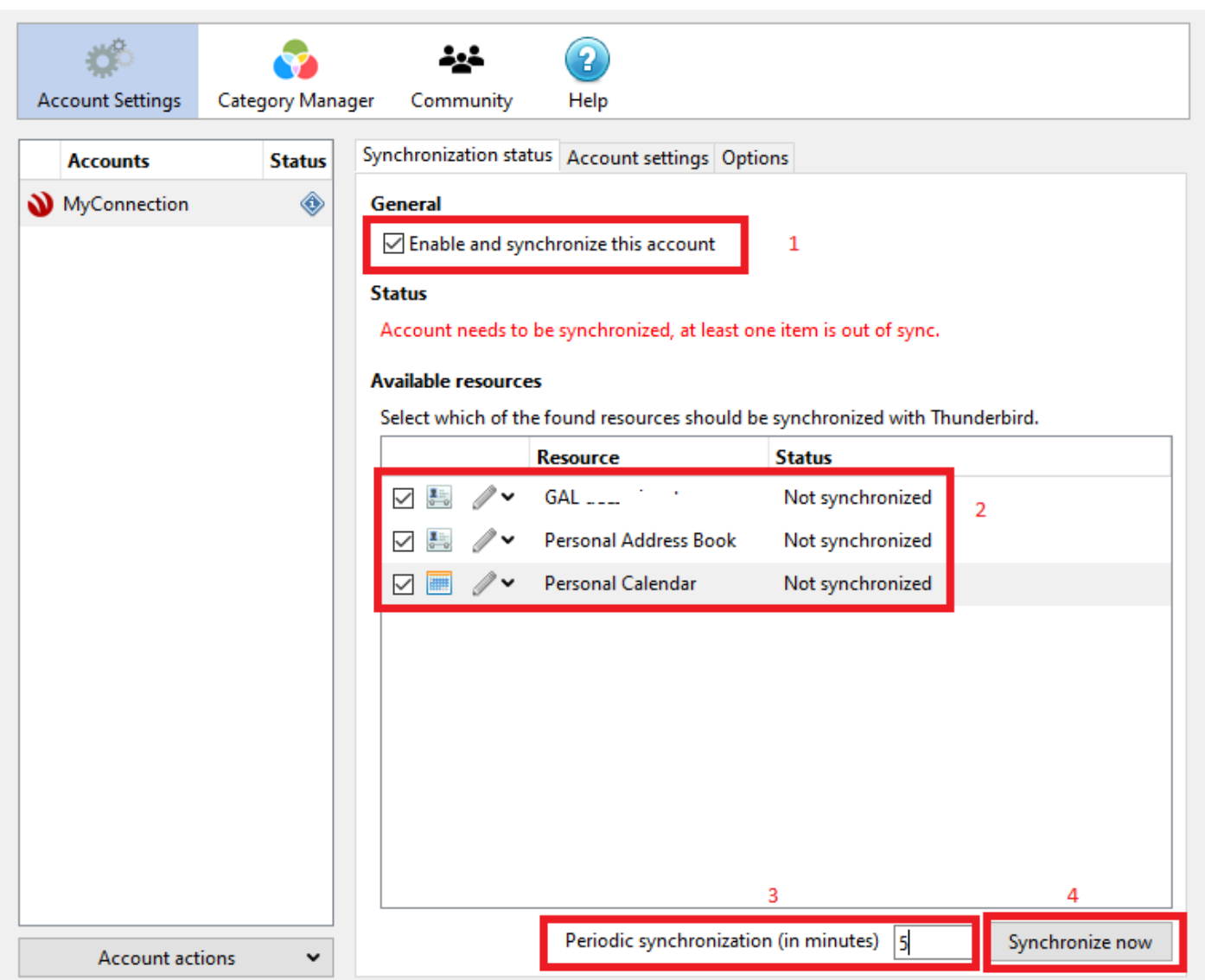

 $\times$ 

If everything goes well, you should get an **OK** under **Status**. Then you can close the **TbSync account manager** window (**Figure 16**).

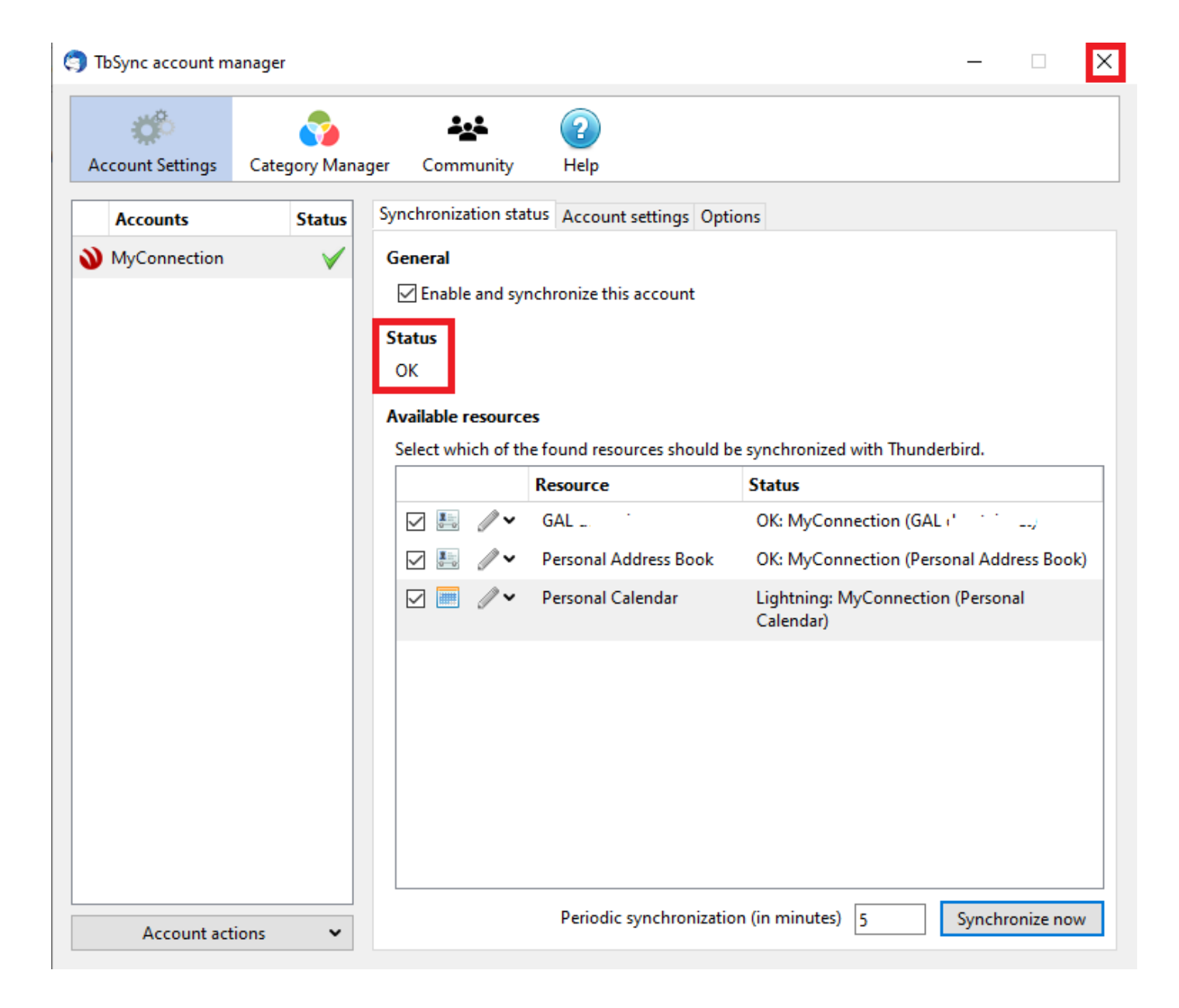

Revision #4

Created 10 May 2021 18:23:16 by Dino Edwards Updated 24 August 2021 15:20:56 by Dino Edwards